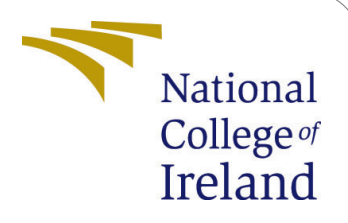

# Configuration Manual of Classification models for Improving Identification of heart diseases

MSc Research Project MSc. in Data Analytics

## Omkar Terdal Ramesh Student ID: x16104439

School of Computing National College of Ireland

Supervisor: Dr.Catherine Mulwa

#### National College of Ireland Project Submission Sheet School of Computing

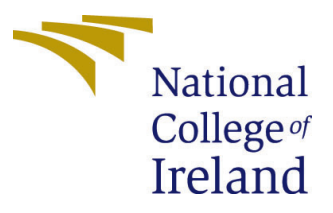

| Student Name:        | Omkar Terdal Ramesh                                         |
|----------------------|-------------------------------------------------------------|
| Student ID:          | x16104439                                                   |
| Programme:           | MSc. in Data Analytics                                      |
| Year:                | 2020                                                        |
| Module:              | MSc Research Project                                        |
| Supervisor:          | Dr.Catherine Mulwa                                          |
| Submission Due Date: | 17/08/2020                                                  |
| Project Title:       | Configuration Manual of Classification models for Improving |
|                      | Identification of heart diseases                            |
| Word Count:          | XXX                                                         |
| Page Count:          | 17                                                          |

I hereby certify that the information contained in this (my submission) is information pertaining to research I conducted for this project. All information other than my own contribution will be fully referenced and listed in the relevant bibliography section at the rear of the project.

<u>ALL</u> internet material must be referenced in the bibliography section. Students are required to use the Referencing Standard specified in the report template. To use other author's written or electronic work is illegal (plagiarism) and may result in disciplinary action.

| Signature: |                  |
|------------|------------------|
| Date:      | 17th August 2020 |

#### PLEASE READ THE FOLLOWING INSTRUCTIONS AND CHECKLIST:

| Attach a completed copy of this sheet to each project (including multiple copies).        |  |
|-------------------------------------------------------------------------------------------|--|
| Attach a Moodle submission receipt of the online project submission, to                   |  |
| each project (including multiple copies).                                                 |  |
| You must ensure that you retain a HARD COPY of the project, both for                      |  |
| your own reference and in case a project is lost or mislaid. It is not sufficient to keep |  |
| a copy on computer.                                                                       |  |

Assignments that are submitted to the Programme Coordinator office must be placed into the assignment box located outside the office.

| Office Use Only                  |  |
|----------------------------------|--|
| Signature:                       |  |
|                                  |  |
| Date:                            |  |
| Penalty Applied (if applicable): |  |

## Configuration Manual of Classification models for Improving Identification of heart diseases

# Omkar Terdal Ramesh x16104439

### 1 Introduction

Our Project "Classification Models for Improving Identification of Heart Diseases in Healthcare Industry : Eastern Europe" is about creating model for improving identification of heart diseases using data collected from a repository and showcase its severity level using Machine learning algorithms and Artificial Neural network over a train and test dataset. This configuration manual accompanies the Project report and helps in understanding the configuration process for the duration of the project.

### 2 Environment configuration

We have used python through jupyter notebook to execute our project. As the data was collected in a .csv file, we stored the data onto the system as the jupyter notebook can access files directly on the system and can the software on the system itself. We are using Anaconda v2.2019.10.

### 2.1 Anaconda

Here are the steps to download Anaconda v2.2019.10.We can access the installer from the following link https://docs.anaconda.com/anaconda/install/hashes/win-2-64/ and we can select the version we want to download.

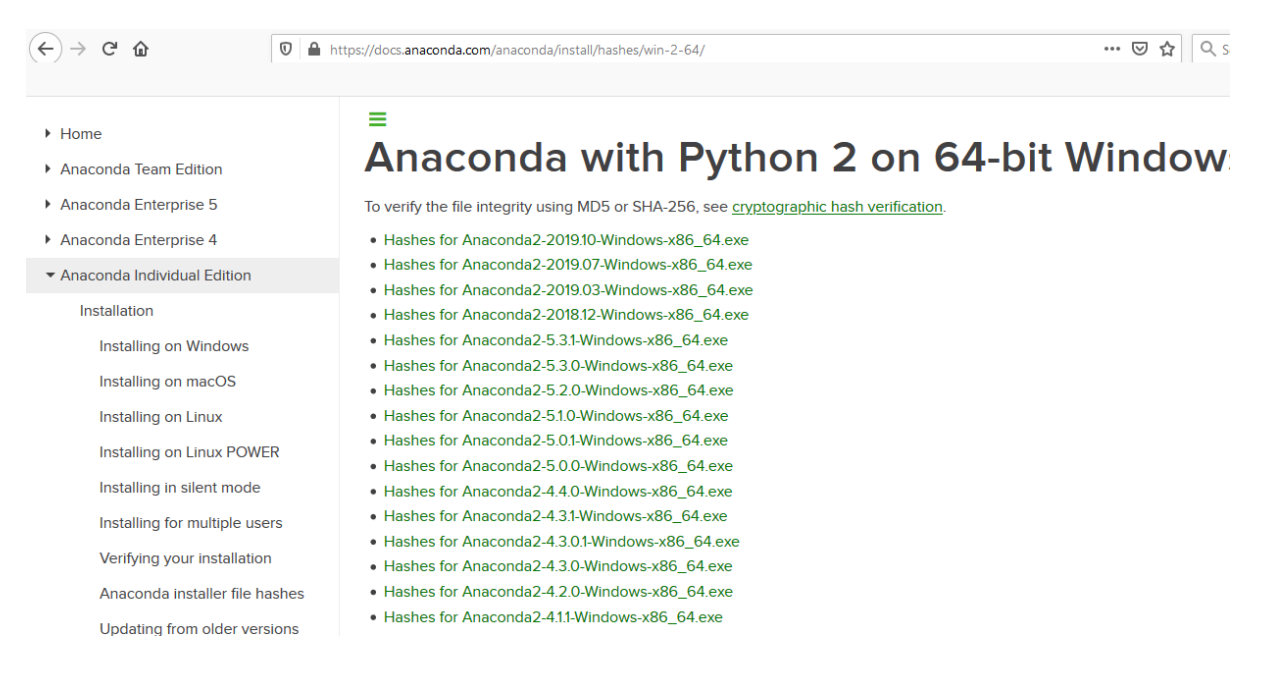

Figure 1: Anaconda Download site

### 2.2 Local system specifications

We used the local system to make a remote connection to the jupyter notebook. The laptop used is a Asus GL702VM and its specifications are shown below in Figure 2

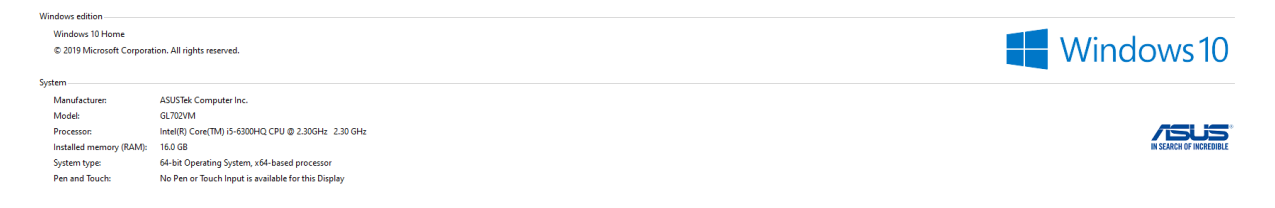

Figure 2: Local system specifications

#### 2.3 Python Libraries

We have installed the enlisted python libraries with corresponding versions as shown below in the Table.

| Libraries                        | Versions       |
|----------------------------------|----------------|
| numpy (numpy, $2020$ )           | 1.18.2         |
| Pandas (Pands, 2020)             | 1.0.3          |
| Matplotlib (matplotlib, 2020)    | 3.2.1          |
| cv2                              | 4.1.2          |
| sklearn                          | (scikit, 2020) |
| 1.8.0                            |                |
| tensorflow (tensorflow, $2020$ ) | 2.2.0-rc3      |

### 3 Data Collection

Shown Below is a part of our dataset which is stored locally on the system. The dataset has 16 attributes and over 4000 rows. They are sufficient enough to run this project. In the the below shown Figure 3 you can see the dataset.

| А      | В   | С         | D             | E          | F      | G               | Н            | 1        | J       | К     | L     | М     | N         | 0       | Р     |
|--------|-----|-----------|---------------|------------|--------|-----------------|--------------|----------|---------|-------|-------|-------|-----------|---------|-------|
| gender | age | education | currentSmoker | cigsPerDay | BPMeds | prevalentStroke | prevalentHyp | diabetes | totChol | sysBP | diaBP | BMI   | heartRate | glucose | Label |
| 1      | 3   | 9 4       | L C           | 0          | 0      | 0               | 0            | 0        | 195     | 106   | 70    | 26.97 | 80        | 77      | 0     |
| 0      | ) 4 | 6 2       | 2 0           | 0          | 0      | 0               | 0            | 0        | 250     | 121   | 81    | 28.73 | 95        | 76      | 0     |
| 1      | 4   | 8 1       | L 1           | . 20       | 0      | 0               | 0            | 0        | 245     | 127.5 | 80    | 25.34 | 75        | 70      | 0     |
| 0      | 6   | 1 3       | 8 1           | . 30       | 0      | 0               | 1            | 0        | 225     | 150   | 95    | 28.58 | 65        | 103     | 1     |
| 0      | ) 4 | 6 3       | 3 1           | . 23       | 0      | 0               | 0            | C        | 285     | 130   | 84    | 23.1  | 85        | 85      | 0     |
| 0      | ) 4 | 3 2       | 2 0           | 0          | 0      | 0               | 1            | C        | 228     | 180   | 110   | 30.3  | 77        | 99      | 0     |
| C      | ) 6 | 3 1       | L C           | 0          | 0      | 0               | 0            | 0        | 205     | 138   | 71    | 33.11 | 60        | 85      | 1     |
| C      | ) 4 | 5 2       | 2 1           | . 20       | 0      | 0               | 0            | 0        | 313     | 100   | 71    | 21.68 | 79        | 78      | 0     |
| 1      | 5   | 2 1       | L C           | 0          | 0      | 0               | 1            | 0        | 260     | 141.5 | 89    | 26.36 | 76        | 79      | 0     |
| 1      | 4   | 3 1       | L 1           | . 30       | 0      | 0               | 1            | 0        | 225     | 162   | 107   | 23.61 | 93        | 88      | 0     |
| (      | ) 5 | 0 1       | L C           | 0          | 0      | 0               | 0            | 0        | 254     | 133   | 76    | 22.91 | 75        | 76      | 0     |
| 0      | ) 4 | 3 2       | 2 0           | 0          | 0      | 0               | 0            | 0        | 247     | 131   | 88    | 27.64 | 72        | 61      | 0     |
| 1      | 4   | 6 1       | 1 1           | . 15       | 0      | 0               | 1            | 0        | 294     | 142   | 94    | 26.31 | 98        | 64      | 0     |
| 0      | ) 4 | 1 3       | s C           | 0          | 1      | 0               | 1            | 0        | 332     | 124   | 88    | 31.31 | 65        | 84      | 0     |
| C      | ) 3 | 9 2       | 2 1           | . 9        | 0      | 0               | 0            | 0        | 226     | 114   | 64    | 22.35 | 85        | NA      | 0     |
| C      | ) з | 8 2       | 2 1           | . 20       | 0      | 0               | 1            | 0        | 221     | 140   | 90    | 21.35 | 95        | 70      | 1     |
| 1      | 4   | 8 3       | 1             | . 10       | 0      | 0               | 1            | 0        | 232     | 138   | 90    | 22.37 | 64        | 72      | 0     |
| 0      | ) 4 | 6 2       | 2 1           | . 20       | 0      | 0               | 0            | 0        | 291     | 112   | 78    | 23.38 | 80        | 89      | 1     |
| 0      | ) 3 | 8 2       | 2 1           | . 5        | 0      | 0               | 0            | C        | 195     | 122   | 84.5  | 23.24 | 75        | 78      | 0     |
| 1      | 4   | 1 2       | 2 0           | 0          | 0      | 0               | 0            | 0        | 195     | 139   | 88    | 26.88 | 85        | 65      | 0     |
| 0      | ) 4 | 2 2       | 2 1           | . 30       | 0      | 0               | 0            | 0        | 190     | 108   | 70.5  | 21.59 | 72        | 85      | 0     |
| 0      | ) 4 | 3 1       | L C           | 0          | 0      | 0               | 0            | 0        | 185     | 123.5 | 77.5  | 29.89 | 70        | NA      | 0     |
| 0      | ) 5 | 2 1       | L C           | 0          | 0      | 0               | 0            | 0        | 234     | 148   | 78    | 34.17 | 70        | 113     | 0     |
| C      | ) 5 | 2 3       | 8 1           | . 20       | 0      | 0               | 0            | 0        | 215     | 132   | 82    | 25.11 | 71        | 75      | 0     |
| 1      | 4   | 4 2       | 2 1           | . 30       | 0      | 0               | 1            | 0        | 270     | 137.5 | 90    | 21.96 | 75        | 83      | 0     |
| 1      | 4   | 7 4       | l 1           | . 20       | 0      | 0               | 0            | 0        | 294     | 102   | 68    | 24.18 | 62        | 66      | 1     |
| C      | ) 6 | 0 1       | L C           | 0          | 0      | 0               | 0            | 0        | 260     | 110   | 72.5  | 26.59 | 65        | NA      | 0     |
| 1      | . 3 | 5 2       | 2 1           | . 20       | 0      | 0               | 1            | 0        | 225     | 132   | 91    | 26.09 | 73        | 83      | 0     |
| 0      | ) 6 | 1 3       | ; с           | 0          | 0      | 0               | 1            | 0        | 272     | 182   | 121   | 32.8  | 85        | 65      | 1     |
| 0      | ) 6 | 0 1       | L C           | 0          | 0      | 0               | 0            | 0        | 247     | 130   | 88    | 30.36 | 72        | 74      | 0     |
| 1      | 3   | 6 4       | L 1           | . 35       | 0      | 0               | 0            | 0        | 295     | 102   | 68    | 28.15 | 60        | 63      | 0     |
| 1      | 4   | 3 4       | L 1           | 43         | 0      | 0               | 0            | 0        | 226     | 115   | 85.5  | 27.57 | 75        | 75      | 0     |
| 0      | ) 5 | 9 1       | L C           | 0          | 0      | 0               | 1            | 0        | 209     | 150   | 85    | 20.77 | 90        | 88      | 1     |
| 1      | ι 6 | 1 NA      | 1             | . 5        | 0      | 0               | 0            | 0        | 175     | 134   | 82.5  | 18.59 | 72        | 75      | 1     |
| 1      | 1 5 | 4 1       | L 1           | . 20       | 0      | 0               | 1            | 0        | 214     | 147   | 74    | 24.71 | 96        | 87      | 0     |
| 1      | 1 3 | 7 2       | 2 0           | 0          | 0      | 0               | 1            | 0        | 225     | 124.5 | 92.5  | 38.53 | 95        | 83      | 0     |
| 1      | . 5 | 6 NA      | C             | 0          | 0      | 0               | 0            | C        | 257     | 153.5 | 102   | 28.09 | 72        | 75      | 0     |

### 3.1 Data Storage

Shown in Figure 4 below is the path where the collected data is stored for the project. The data is stored in the datasets folder to access the data through the Jupyter notebook. This the installation folder for Anaconda.

| Name                               | Date modified    | Туре               | Size   |
|------------------------------------|------------------|--------------------|--------|
| .ipynb_checkpoints                 | 15-08-2020 15:13 | File folder        |        |
| Datasets                           | 12-06-2020 11:14 | File folder        |        |
| nodel                              | 12-06-2020 11:14 | File folder        |        |
| test_sample                        | 12-06-2020 11:14 | File folder        |        |
| Traning_Testing                    | 12-06-2020 11:14 | File folder        |        |
| 🚳 Anaconda.bat                     | 05-08-2020 11:41 | Windows Batch File | 1 KB   |
| Anaconda.txt                       | 05-08-2020 11:40 | Text Document      | 1 KB   |
| Heart_Disease_Using_ML.ipynb       | 14-08-2020 20:36 | IPYNB File         | 175 KB |
| Heart_Disease_Using_ML-Copy1.ipynb | 16-08-2020 11:43 | IPYNB File         | 184 KB |
| Heart_Disease_Using_ML-Copy2.ipynb | 15-08-2020 15:13 | IPYNB File         | 183 KB |
| Test.ipynb                         | 31-07-2020 11:28 | IPYNB File         | 14 KB  |

### 4 Jupyter notebook

In this section we will run jupyter notebook with the help of anaconda. The below Figure shows that in order to run jupyter notebook, we need to first launch the command prompt from the same directory. And the run the anaconda batch file to load the required libraries into jupyter notebook.

| Na        | me                                 | Date modified    | Туре               | Size   |
|-----------|------------------------------------|------------------|--------------------|--------|
|           | .ipynb_checkpoints                 | 15-08-2020 15:13 | File folder        |        |
|           | Datasets                           | 12-06-2020 11:14 | File folder        |        |
|           | model                              | 12-06-2020 11:14 | File folder        |        |
|           | test_sample                        | 12-06-2020 11:14 | File folder        |        |
|           | Traning_Testing                    | 12-06-2020 11:14 | File folder        |        |
| 6         | Anaconda.bat                       | 05-08-2020 11:41 | Windows Batch File | 1 KB   |
|           | Anaconda.txt                       | 05-08-2020 11:40 | Text Document      | 1 KB   |
|           | Heart_Disease_Using_ML.ipynb       | 14-08-2020 20:36 | IPYNB File         | 175 KB |
|           | Heart_Disease_Using_ML-Copy1.ipynb | 16-08-2020 11:43 | IPYNB File         | 184 KB |
|           | Heart_Disease_Using_ML-Copy2.ipynb | 15-08-2020 15:13 | IPYNB File         | 183 KB |
|           | Test.ipynb                         | 31-07-2020 11:28 | IPYNB File         | 14 KB  |
|           | CANVia davia Santara 223 and av    |                  |                    |        |
| <u>C:</u> | C:\windows\System32\cmd.exe        |                  |                    |        |
| c         | ) 2019 Microsoft Corporation.      | All rights rese  | rved.              |        |
|           |                                    |                  |                    |        |
| D:        | \Project essentials\Heart_Dise     | ease_Using_ANN_S | VM_RF>             |        |
|           |                                    |                  |                    |        |
|           |                                    |                  |                    |        |
|           |                                    |                  |                    |        |
|           |                                    |                  |                    |        |
|           |                                    |                  |                    |        |
|           |                                    |                  |                    |        |
|           |                                    |                  |                    |        |
|           |                                    |                  |                    |        |
|           |                                    |                  |                    |        |
|           |                                    |                  |                    |        |
|           |                                    |                  |                    |        |
|           |                                    |                  |                    |        |
|           |                                    |                  |                    |        |
|           |                                    |                  |                    |        |
|           |                                    |                  |                    |        |
|           |                                    |                  |                    |        |
|           |                                    |                  |                    |        |
|           |                                    |                  |                    |        |
|           |                                    |                  |                    |        |
|           |                                    |                  |                    |        |

Figure 5: Command prompt

| We then lat | unch jupyter | notebook | after | the | libraries | have | been | loaded. |
|-------------|--------------|----------|-------|-----|-----------|------|------|---------|
|-------------|--------------|----------|-------|-----|-----------|------|------|---------|

| warne                                                                                                    |                                                                                        |                                                          |          |
|----------------------------------------------------------------------------------------------------|----------------------------------------------------------------------------------------|----------------------------------------------------------|----------|
|                                                                                                    | Date modified                                                                          | зуре                                                     | ize      |
| .ipynb_checkpoints                                                                                                    | 15-08-2020 15:13                                                                       | File folder                                              |          |
| 📙 Datasets                                                                                                    | 12-06-2020 11:14                                                                       | File folder                                              |          |
| 📙 model                                                                                                    | 12-06-2020 11:14                                                                       | File folder                                              |          |
| kest_sample                                                                                                    | 12-06-2020 11:14                                                                       | File folder                                              |          |
|                                                                                                    | 12-06-2020 11:14                                                                       | File folder                                              |          |
| 💿 Anaconda.bat                                                                                                    | 05-08-2020 11:41                                                                       | Windows Batch File                                       | 1 KB     |
| Anaconda.txt                                                                                                    | 05-08-2020 11:40                                                                       | Text Document                                            | 1 KB     |
| Heart_Disease_Using_ML.ipynb                                                                                                    | 14-08-2020 20:36                                                                       | IPYNB File                                               | 175 KB   |
| Heart_Disease_Using_ML-Copy1.ipynb                                                                                                    | 16-08-2020 11:43                                                                       | IPYNB File                                               | 184 KB   |
| Heart_Disease_Using_ML-Copy2.ipynb                                                                                                    | 15-08-2020 15:13                                                                       | IPYNB File                                               | 183 KB   |
| Test.ipynb                                                                                                    | 31-07-2020 11:28                                                                       | IPYNB File                                               | 14 KB    |
| D:\Project essentials\Heart_Dis                                                                                                    | ease_osing_ann_st                                                                      | /M_RESanaconda.bat                                       |          |
| ):\Project essentials\Heart_Dis<br>D:\Project essentials\Heart_Dis<br>D:\Project essentials\Heart_Dis                                                                      | ease_Using_ANN_SN<br>ease_Using_ANN_SN<br>ease_Using_ANN_SN                            | /M_RF>cd C:\Users\Om<br>/M_RF>cd C:\Users\Om<br>/M_RF>C: | kar\Anac |
| ):\Project essentials\Heart_Dis<br>D:\Project essentials\Heart_Dis<br>D:\Project essentials\Heart_Dis<br>::\Users\Omkar\Anaconda3\Script                                   | ease_Using_ANN_S\<br>ease_Using_ANN_S\<br>ease_Using_ANN_S\<br>s>activate              | /M_RF>cd C:\Users\Om<br>/M_RF>cd C:\Users\Om<br>/M_RF>C: | kar\Anac |
| ):\Project essentials\Heart_Dis<br>D:\Project essentials\Heart_Dis<br>D:\Project essentials\Heart_Dis<br>C:\Users\Omkar\Anaconda3\Script<br>base) C:\Users\Omkar\Anaconda3 | ease_Using_ANN_S\<br>ease_Using_ANN_S\<br>ease_Using_ANN_S\<br>s>activate<br>\Scripts> | /M_RF>cd C:\Users\Om<br>/M_RF>cd C:\Users\Om             | kar\Anac |

Figure 6: Launching Jupyter notebook

 $\times$ 

\_

After the Jupyter notebook is lauched it establishes a connection to the directory and opens in the default web browser with the files from the directory.

| Nar           | ne                                 | Date modified                  | Туре               | Size       |
|---------------|------------------------------------|--------------------------------|--------------------|------------|
|               | .ipynb_checkpoints                 | 15-08-2020 15:13               | File folder        |            |
|               | Datasets                           | 12-06-2020 11:14               | File folder        |            |
|               | model                              | 12-06-2020 11:14               | File folder        |            |
|               | test_sample                        | 12-06-2020 11:14               | File folder        |            |
|               | Traning_Testing                    | 12-06-2020 11:14               | File folder        |            |
| 6             | Anaconda.bat                       | 05-08-2020 11:41               | Windows Batch File | 1 KB       |
|               | Anaconda.txt                       | 05-08-2020 11:40               | Text Document      | 1 KB       |
|               | Heart_Disease_Using_ML.ipynb       | 14-08-2020 20:36               | IPYNB File         | 175 KB     |
|               | Heart_Disease_Using_ML-Copy1.ipynb | 16-08-2020 11:43               | IPYNB File         | 184 KB     |
|               | Heart_Disease_Using_ML-Copy2.ipynb | 15-08-2020 15:13               | IPYNB File         | 183 KB     |
|               | Test.ipynb                         | 31-07-2020 11:28               | IPYNB File         | 14 KB      |
| -             | C:\Windows\System32\cmd.eve        |                                |                    |            |
| 1001.<br>1111 | c., windows/Systemsz/cmulexe       | 10262 10161                    |                    |            |
| M1C<br>(c)    | 2019 Microsoft Corporation.        | 18362.1016j<br>All rights rese | rved.              |            |
| (-)           | 2019 Altrosoft corporation.        | AII TIghts Tesel               | vea.               |            |
| D:\           | Project essentials\Heart_Dise      | ase_Using_ANN_S                | VM_RF≻anaconda.bat |            |
| D:\           | Project essentials\Heart_Dise      | ase_Using_ANN_S                | VM_RF>cd C:\Users\ | Omkar\Anac |
| D:\           | Project essentials\Heart_Dise      | ase_Using_ANN_S                | VM_RF>C:           |            |
| c:\           | Users\Omkar\Anaconda3\Scripts      | >activate                      |                    |            |
| (ba           | se) C:\Users\Omkar\Anaconda3\      | Scripts>D:                     |                    |            |
| (ha           | so) Di\Dmoiest essentials\Hee      | nt Discosso Usin               | a ANN SVM RESimput | an natabaa |
| (ва           | se) D:\Project essentials\Hea      | rt_Disease_Using               | g_ANN_SVM_RF>JUPYt | er noteboo |
|               |                                    |                                |                    |            |
|               |                                    |                                |                    |            |
|               |                                    |                                |                    |            |
|               |                                    |                                |                    |            |
|               |                                    |                                |                    |            |
|               |                                    |                                |                    |            |
|               |                                    |                                |                    |            |
|               |                                    |                                |                    |            |
|               |                                    |                                |                    |            |
|               |                                    |                                |                    |            |
|               |                                    |                                |                    |            |
|               |                                    |                                |                    |            |
|               |                                    |                                |                    |            |

Figure 7: Loading Jupyter notebook

### 5 Implementation

We go ahead and import all the necessary libraries required for our project. The Figure 9 below shows the libraries imported.

We go ahead and load the data into the Jupyter notebook by using the read command. The Figure 10 shows how.

| C:\Windows\System32\cmd.exe - jupyter notebook                                                                                                    | -                     |               | ×   |
|----------------------------------------------------------------------------------------------------|-----------------------|---------------|-----|
| (c) 2019 Microsoft Corporation. All rights reserved.                                                                                                    |                       |               | ^   |
| D:\Project essentials\Heart_Disease_Using_ANN_SVM_RF>anaconda.bat                                                                                                    |                       |               |     |
| D:\Project essentials\Heart_Disease_Using_ANN_SVM_RF>cd C:\Users\Omkar\Anaconda3\Scripts                                                                                                    |                       |               |     |
| D:\Project essentials\Heart_Disease_Using_ANN_SVM_RF>C:                                                                                                    |                       |               |     |
| C:\Users\Omkar\Anaconda3\Scripts>activate                                                                                                    |                       |               |     |
| (base) C:\Users\Omkar\Anaconda3\Scripts>D:                                                                                                    |                       |               |     |
| (base) D:\Project essentials\Heart_Disease_Using_ANN_SVM_RF>jupyter notebook<br>[I 02:30:40.234 NotebookApp] The port 8888 is already in use, trying another port.<br>[I 02:30:40.365 NotebookApp] JupyterLab extension loaded from C:\Users\Omkar\Anaconda3\lib\site-packages\ju<br>[I 02:30:40.365 NotebookApp] JupyterLab application directory is C:\Users\Omkar\Anaconda3\share\jupyter\lab<br>[I 02:30:40.369 NotebookApp] Serving notebooks from local directory: D:\Project essentials\Heart_Disease_U | upyter<br>D<br>sing_A | lab<br>NN_SVM | M_R |
| F<br>[I 02:30:40.369 NotebookApp] The Jupyter Notebook is running at:<br>[I 02:30:40.369 NotebookApp] http://localhost:8889/?token=5c1d4505739736c40a9d9a06a14a3043ee250c0475188436<br>[I 02:30:40.369 NotebookApp] or http://127.0.0.1:8889/?token=5c1d4505739736c40a9d9a06a14a3043ee250c0475188<br>[I 02:30:40.370 NotebookApp] Use Control-C to stop this server and shut down all kernels (twice to skip cor<br>[C 02:30:40.469 NotebookApp]                                                               | 3436<br>nfirma        | tion).        |     |
| To access the notebook, open this file in a browser:<br>file:///C:/Users/Omkar/AppData/Roaming/jupyter/runtime/nbserver-12964-open.html<br>Or copy and paste one of these URLs:<br>http://localhost:8889/?token=5c1d4505739736c40a9d9a06a14a3043ee250c0475188436<br>or http://127.0.0.1:8889/?token=5c1d4505739736c40a9d9a06a14a3043ee250c0475188436                                                                                                    |                       |               | ~   |

Figure 8: Jupyter Notebook

| Jupyte    | r Heart_Disease_Using_ML-Copy1 Last Checkpoint: 08/05/2020 (autosaved)                                                                                                    | ę       | Logout     |
|-----------|----------------------------------------------------------------------------------------------------|---------|------------|
| File Edit | View Insert Cell Kernel Widgets Help                                                                                                    | Trusted | Python 3 O |
| • *       |                                                                                                    |         |            |
|           | Success of 12                                                                                                    |         |            |
|           |                                                                                                    |         |            |
|           |                                                                                                    |         |            |
| In [1]:   | import IID                                                                                                    |         |            |
| In [1]:   | import numpy as np<br>import itertools                                                                                                    |         |            |
| In [1]:   | <pre>import niD import pandas as pd import numpy as np import itertools from sklearn import preprocessing</pre>                                                                                                    |         |            |
| In [1]:   | <pre>import niD import pandas as pd import numpy as np import itertools from sklearn import preprocessing from sklearn.model_selection import train_test_split import mathematicality.mynot as plt</pre>                            |         |            |
| In [1]:   | <pre>import IID import pandas as pd import numpy as np import itertools from sklearn import preprocessing from sklearn.model_selection import train_test_split import matplotlib.pyplot as plt import matplotlib.pyplot as ns</pre> |         |            |

Figure 9: Jupyter Libraries

### 5.1 Implementation of ANN

We will first divide the data into training data and test data. This is ensure that the models can perform and hope to achieve the maximum efficiency. Figure 11

#### 5.1.1 Data preprocessing

We preprocess the data as required by the ANN model by using keras and converting the data into arrays of data. The following figure 12 demonstrates it.

#### 5.1.2 Building and training ANN

We will build a sequential model, compile the model and Fit the model to run through epochs. This model runs successfully through a 100 epochs and yields a result of 85.61 accuracy.

#### load data

| In [2]: | df                                                                                                    | <pre>if = pd.read_csv('Datasets/Heart_Data.csv')</pre> |     |           |               |            |        |                 |              |          |         |       |       |       |           |         |    |
|---------|----------------------------------------------------------------------------------------------------|--------------------------------------------------------|-----|-----------|---------------|------------|--------|-----------------|--------------|----------|---------|-------|-------|-------|-----------|---------|----|
| In [3]: | df                                                                                                    | .head()                                                |     |           |               |            |        |                 |              |          |         |       |       |       |           |         |    |
| Out[3]: |                                                                                                    | gender                                                 | age | education | currentSmoker | cigsPerDay | BPMeds | prevalentStroke | prevalentHyp | diabetes | totChol | sysBP | diaBP | BMI   | heartRate | glucose | La |
|         | 0                                                                                                    | 1                                                      | 39  | 4.0       | 0             | 0.0        | 0.0    | 0               | 0            | 0        | 195.0   | 106.0 | 70.0  | 26.97 | 80.0      | 77.0    |    |
|         | 1                                                                                                    | 0                                                      | 46  | 2.0       | 0             | 0.0        | 0.0    | 0               | 0            | 0        | 250.0   | 121.0 | 81.0  | 28.73 | 95.0      | 76.0    |    |
|         | 2                                                                                                    | 1                                                      | 48  | 1.0       | 1             | 20.0       | 0.0    | 0               | 0            | 0        | 245.0   | 127.5 | 80.0  | 25.34 | 75.0      | 70.0    |    |
|         | 3                                                                                                    | 0                                                      | 61  | 3.0       | 1             | 30.0       | 0.0    | 0               | 1            | 0        | 225.0   | 150.0 | 95.0  | 28.58 | 65.0      | 103.0   |    |
|         | 4                                                                                                    | 0                                                      | 46  | 3.0       | 1             | 23.0       | 0.0    | 0               | 0            | 0        | 285.0   | 130.0 | 84.0  | 23.10 | 85.0      | 85.0    |    |
|         | <                                                                                                    |                                                        |     |           |               |            |        |                 |              |          |         |       |       |       |           |         | >  |
| In [4]: | df                                                                                                    | .columr                                                | 15  |           |               |            |        |                 |              |          |         |       |       |       |           |         |    |
| Out[4]: | <pre>df.columns Index(['gender', 'age', 'education', 'currentSmoker', 'cigsPerDay', 'BPMeds',                                    'prevalentStroke', 'prevalentHyp', 'diabetes', 'totChol', 'sysBP',</pre> |                                                        |     |           |               |            |        |                 |              |          |         |       |       |       |           |         |    |

Figure 10: Loading Data into Jupyter notebook

#### ANN

| In [5]: | df.dropna(axis=0,inplace=True)                                                                                                    |
|---------|----------------------------------------------------------------------------------------------------|
| In [6]: | dataset = df.values                                                                                                    |
| In [7]: | dataset                                                                                                    |
| Out[7]: | array([[ 1., 39., 4.,, 80., 77., 0.],<br>[ 0., 46., 2.,, 95., 76., 0.],<br>[ 1., 48., 1.,, 75., 70., 0.],<br>,<br>[ 0., 52., 2.,, 80., 107., 0.],<br>[ 1., 40., 3.,, 67., 72., 0.],<br>[ 0., 39., 3.,, 85., 80., 0.]]) |
| In [8]: | <pre>X = dataset[:,0:15] print(X) Y = dataset[:,15]</pre>                                                                                                    |
|         |                                                                                                    |
|         | [ 0. 46. 2 28.73 95. 76. ]                                                                                                    |
|         | [ 1. 48. 1 25.34 /5. /0. ]                                                                                                    |
|         |                                                                                                    |
|         | [ 0. 52. 2 21.47 80. 107. ]                                                                                                    |
|         | [ 1. 40. 3 25.6 67. 72. ]                                                                                                    |
|         | [ 0. 39. 3 20.91 85. 80. ]]                                                                                                    |

Figure 11: Data Distribution to training and test data

#### 5.1.3 Visualization

The Following plot graph shows the loss during epochs (Figure 15). And followed by that we can see the Accuracy graph of the model displayed with the help of the plot command (Figure 16)

#### 5.1.4 Conclusion

The following figure 17 shows the accuracy, precision, recall, f1-score and support of the ANN model.

#### preprocessing

```
In [9]: from keras.models import Sequential
from keras.layers import Dense, InputLayer, Flatten, BatchNormalization
         Using TensorFlow backend.
In [10]: min_max_scaler = preprocessing.MinMaxScaler()
          X_scale = min_max_scaler.fit_transform(X)
In [11]: X_scale
Out[11]: array([[1. , 0.18421053, 1. 0.10451977],
                                                      , ..., 0.27702375, 0.36363636,
                  0. , 0.36842105, 0.33333333, ..., 0.31968008, 0.51515152, 0.10169492],
                  [0.
                  , 0.42105263, 0.
0.08474576],
                                                    , ..., 0.23751818, 0.31313131,
                   ...
                              , 0.52631579, 0.33333333, ..., 0.14372273, 0.36363636,
                  10.
                  0.189265541,
                  0.18926554],
1. , 0.21052632, 0.666666667, ..., 0.24381968, 0.23232323,
0.09039548],
                  [1.
                               0.18421053, 0.666666667, ..., 0.13015027, 0.41414141,
                  0.1129943511)
In [12]: X_train, X_val_and_test, Y_train, Y_val_and_test = train_test_split(X_scale, Y, test_size=0.3)
          X val, X test, Y val, Y test = train test split(X val and test, Y val and test, test size=0.5)
          print(X_train.shape, X_val.shape, X_test.shape, Y_train.shape, Y_val.shape, Y_test.shape)
          (2560, 15) (549, 15) (549, 15) (2560,) (549,) (549,)
```

Figure 12: Data preprocessing for ANN

#### 5.2 Implementation of Random Forest and SVM Models

#### 5.2.1 Data preprocessing

We need to preprocess the data again in a different way to feed it to both the random forest and SVM models. These are machine learnig algorithms and hence need to be preprocessed differently compared to Artificial Neural networks. Figure 18

We go ahead and plot the attributes of the dataset. This provides and idea on how to approach the Models for increased performance and accuracy. Figure 19

We consider the gender attribute to be labelled and plotted to see the number of entries they have and how we can make use of it. Figure 20

We then plot the gender compared to age to see calculate the age group for the most affected are. This figure 21 shows us that the most case received are between the ages of 39-48.

Keeping age groups and gender as our two main attributes for the models we will further train the data into training set and test set. As shown in the Figure 22.

#### 5.2.2 Random Forest Model

We train the random forest model and input the training and test data. As shown in Figure 23. The Random Forest model yielded an accuracy of 85.06. With the precision being 0.85, recall being 1.00 and f1-score being 0.92. as shown in figure 24.

**Building and Training Our Artifcial Neural Network** 

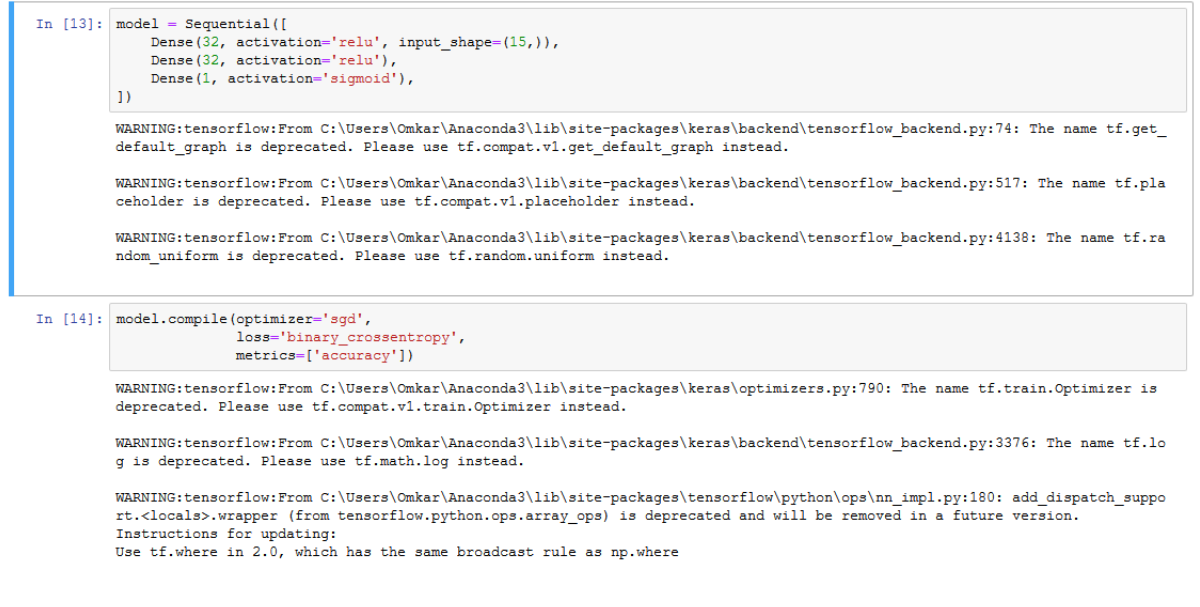

Figure 13: Training ANN

#### 5.2.3 SVM Model

We train and fit the SVM model with the training and test data. The following Figure 25 shows how. The SVM model yielded an accuracy of 84.79. The precision 0.85, recall is 1.0, and f1-score is 0.92. As shown in Figure 26.

### 6 Comparison

Once we aquired all the accuracy from the models we ran, we felt the need to compare the results just to see how close or how far apart the artificial neural network techniques is from the machine learning techniques. The highest accuracy was yielded by ANN. Though the ANN technique's accuracy was a bit higher than other techniques, we can conclude that in the case of disease identification every small amount is considered and can come to great help. The following plot will show the differnce in the accuracies. Figure 27

### 7 Section 6

Your sixth section. Change the header and label to something appropriate.

### References

| In [15]: | <pre>hist = model.fit(X_train, Y_train,</pre>                                                                                                    |
|----------|----------------------------------------------------------------------------------------------------|
|          | WARNING:tensorflow:From C:\Users\Omkar\Anaconda3\lib\site-packages\keras\backend\tensorflow_backend.py:986: The name tf.a ssign_add is deprecated. Flease use tf.compat.vl.assign_add instead. |
|          | Train on 2560 samples, validate on 549 samples<br>Epoch 1/100                                                                                                    |
|          | 2360/2360 [                                                                                                    |
|          | 2560/2560 [====================================                                                                                                    |
|          | 2560/2560 [====================================                                                                                                    |
|          | 2560/2560 [====================================                                                                                                    |
|          | 2560/2560 [===============================] - 0s 34us/step - loss: 0.4475 - acc: 0.8422 - val_loss: 0.4095 - val_acc: 0.86                                                                     |
| In [16]: | <pre>model.evaluate(X_test, Y_test)[1]</pre>                                                                                                    |

- 549/549 [====] 0s 60us/step Out[16]: 0.8561020037515568
  - Figure 14: Building ANN

#### Visualizing Loss and Accuracy

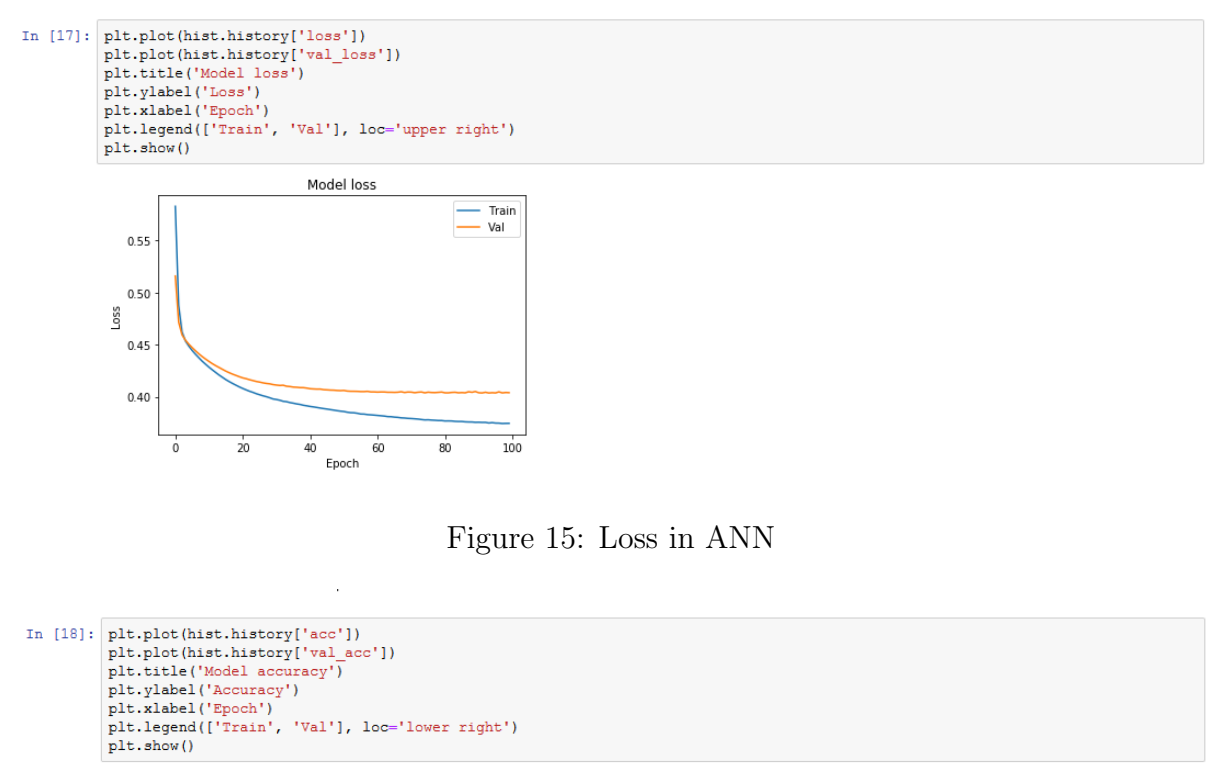

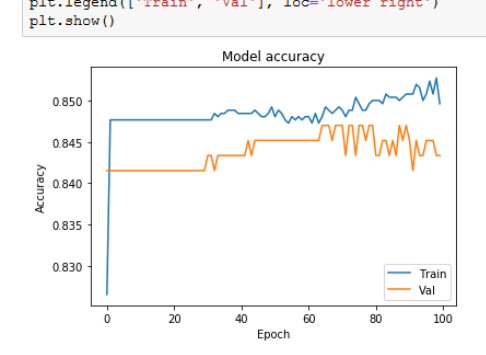

Figure 16: Accuracy for ANN

| In [22]: | Y_pred = mode<br>Y_pred = np.r                        | el.predict(X_<br>cound(Y_pred.    | test)<br>flatten()             | )                                        |                                    |  |  |  |  |  |  |  |  |  |
|----------|-------------------------------------------------------|-----------------------------------|--------------------------------|------------------------------------------|------------------------------------|--|--|--|--|--|--|--|--|--|
| Tp [23]. | accuracy - ac                                         | CURREN SCORE                      | /V +ae+                        | V pred)                                  |                                    |  |  |  |  |  |  |  |  |  |
| 11 [20]. | <pre>print("Accuracy: %.2f%%" % (accuracy*100))</pre> |                                   |                                |                                          |                                    |  |  |  |  |  |  |  |  |  |
|          | Accuracy: 85.                                         | 25%                               |                                |                                          |                                    |  |  |  |  |  |  |  |  |  |
| In [24]: | ]: print(classification_report(Y_test, Y_pred))       |                                   |                                |                                          |                                    |  |  |  |  |  |  |  |  |  |
|          | princ(crassi                                          | repo                              | fr(i_cest                      | , i_pred))                               |                                    |  |  |  |  |  |  |  |  |  |
|          | princ(orabbit                                         | precision                         | recall                         | f1-score                                 | support                            |  |  |  |  |  |  |  |  |  |
|          | 0.0                                                   | precision<br>0.85                 | recall<br>1.00                 | f1-score<br>0.92                         | support<br>468                     |  |  |  |  |  |  |  |  |  |
|          | 0.0                                                   | precision<br>0.85<br>0.50         | recall<br>1.00<br>0.01         | f1-score<br>0.92<br>0.02                 | support<br>468<br>81               |  |  |  |  |  |  |  |  |  |
|          | 0.0<br>1.0<br>accuracy                                | precision<br>0.85<br>0.50         | recall<br>1.00<br>0.01         | f1-score<br>0.92<br>0.02<br>0.85         | support<br>468<br>81<br>549        |  |  |  |  |  |  |  |  |  |
|          | 0.0<br>1.0<br>accuracy<br>macro avg                   | precision<br>0.85<br>0.50<br>0.68 | recall<br>1.00<br>0.01<br>0.51 | f1-score<br>0.92<br>0.02<br>0.85<br>0.47 | support<br>468<br>81<br>549<br>549 |  |  |  |  |  |  |  |  |  |

Figure 17: Conclusion for ANN

![](_page_14_Figure_2.jpeg)

Figure 18: Data preprocessing for ML Methods

![](_page_15_Figure_0.jpeg)

![](_page_15_Figure_1.jpeg)

Figure 19: Plotting Attributes

![](_page_15_Figure_3.jpeg)

Figure 20: Gender plot

![](_page_16_Figure_0.jpeg)

Figure 21: Age group plot

| :                                     | gender  | age   | education | currentSmoker | cigsPerDay | BPMeds   | prevalentStroke | prevalentHyp | diabetes | totChol | sysBP | diaBP | BMI   | heartRate | glucose |
|---------------------------------------|---------|-------|-----------|---------------|------------|----------|-----------------|--------------|----------|---------|-------|-------|-------|-----------|---------|
| 1111                                  | 0       | 52    | 2.0       | 0             | 0.0        | 0.0      | 0               | 1            | 1        | 600.0   | 159.5 | 94.0  | 28.27 | 78.0      | 140.0   |
| 3938                                  | 0       | 49    | 3.0       | 1             | 4.0        | 0.0      | 0               | 1            | 0        | 227.0   | 150.0 | 91.0  | 24.30 | 88.0      | 83.0    |
| 2469                                  | 1       | 48    | 4.0       | 1             | 20.0       | 0.0      | 0               | 1            | 0        | 259.0   | 135.0 | 90.0  | 20.72 | 102.0     | 81.0    |
| 221                                   | 0       | 38    | 2.0       | 1             | 9.0        | 0.0      | 0               | 0            | 0        | 180.0   | 124.0 | 66.0  | 29.29 | 85.0      | 68.0    |
| 2916                                  | 0       | 45    | 1.0       | 0             | 0.0        | 0.0      | 0               | 0            | 0        | 210.0   | 120.0 | 72.0  | 22.01 | 75.0      | 93.0    |
| 2416                                  | 1       | 56    | 2.0       | 1             | 20.0       | 0.0      | 0               | 1            | 0        | 205.0   | 210.0 | 130.0 | 25.49 | 95.0      | 127.0   |
| 2225                                  | 1       | 38    | 4.0       | 0             | 0.0        | 0.0      | 0               | 0            | 0        | 240.0   | 122.5 | 80.0  | 23.97 | 60.0      | 43.0    |
| 875                                   | 1       | 39    | 2.0       | 1             | 30.0       | 0.0      | 0               | 0            | 0        | 225.0   | 128.0 | 86.5  | 25.13 | 74.0      | 100.0   |
| 3042                                  | 0       | 38    | 4.0       | 1             | 3.0        | 0.0      | 0               | 0            | 0        | 177.0   | 126.0 | 80.0  | 23.84 | 90.0      | 79.0    |
| 1653                                  | 1       | 39    | 3.0       | 1             | 20.0       | 0.0      | 0               | 0            | 0        | 148.0   | 101.0 | 62.0  | 24.47 | 70.0      | 81.0    |
| print                                 | (x_trai | .n.sh | ape, x_te | est.shape, y  | _train.sha | pe, y_te | est.shape)      |              |          |         |       |       |       |           |         |
| (2560, 15) (1098, 15) (2560,) (1098,) |         |       |           |               |            |          |                 |              |          |         |       |       |       |           |         |

Figure 22: Training the Data

![](_page_16_Figure_4.jpeg)

Figure 23: Training Random Forest

#### Predictions and Evaluation of RF Model

| In | [42]: | predictio                                                                                                    | ons_rf           | = rfc.pred                 | lict(x_tes        | st)         |           |                 |  |  |  |  |  |  |  |
|----|-------|----------------------------------------------------------------------------------------------------|------------------|----------------------------|-------------------|-------------|-----------|-----------------|--|--|--|--|--|--|--|
| In | [43]: | <pre>acc_rf = accuracy_score(y_true=y_test, y_pred= predictions_rf) print("Overall accuracy of ADA model using test-set is : %f" %(acc_rf*100))</pre> |                  |                            |                   |             |           |                 |  |  |  |  |  |  |  |
|    |       | Overall a                                                                                                    | ccura            | cy of ADA m                | odel usin         | ig test-set | is : 85.0 | 63752           |  |  |  |  |  |  |  |
| In | [44]: | <pre>print(classification_report(y_test, predictions_rf))</pre>                                                                                       |                  |                            |                   |             |           |                 |  |  |  |  |  |  |  |
|    |       |                                                                                                    | 1                | precision                  | recall            | f1-score    | support   |                 |  |  |  |  |  |  |  |
|    |       |                                                                                                    | 0                | 0.85                       | 1 00              | 0 92        | 931       |                 |  |  |  |  |  |  |  |
|    |       |                                                                                                    | 1                | 0.64                       | 0.04              | 0.08        | 167       |                 |  |  |  |  |  |  |  |
|    |       | accur                                                                                                    | acy              |                            |                   | 0.85        | 1098      |                 |  |  |  |  |  |  |  |
|    |       | macro                                                                                                    | avg              | 0.74                       | 0.52              | 0.50        | 1098      |                 |  |  |  |  |  |  |  |
|    |       | weighted                                                                                                    | avg              | 0.82                       | 0.85              | 0.79        | 1098      |                 |  |  |  |  |  |  |  |
| In | [45]: | print (con                                                                                                    | nfusio           | n_matrix(y_                | test, pred        | lictions_rf | ))        |                 |  |  |  |  |  |  |  |
|    |       | [[927 4<br>[160 7                                                                                                    | 1]<br>7]]        |                            |                   |             |           |                 |  |  |  |  |  |  |  |
| In | [46]: | filename=<br>pickle.du                                                                                                    | ='mode<br>ump(rf | l/rf_model.<br>c,open(file | sav'<br>name, 'wh | <b>)</b> )) |           |                 |  |  |  |  |  |  |  |
|    |       |                                                                                                    |                  |                            |                   | Figure      | e 24: E   | valuation of RF |  |  |  |  |  |  |  |

#### Training the SVM model

| In [47]: | from sklearn.svm import SVC                                                                                                    |
|----------|----------------------------------------------------------------------------------------------------|
| In [48]: | <pre>model_svm = SVC()</pre>                                                                                                    |
| In [49]: | <pre>model_svm.fit(x_train, y_train)</pre>                                                                                                    |
|          | C:\Users\Omkar\Anaconda3\lib\site-packages\sklearn\svm\base.py:193: FutureWarning: The default value of gamma will change f<br>rom 'auto' to 'scale' in version 0.22 to account better for unscaled features. Set gamma explicitly to 'auto' or 'scale' to<br>avoid this warning.<br>"avoid this warning.", FutureWarning) |
| Out[49]: | <pre>SVC(C=1.0, cache_size=200, class_weight=None, coef0=0.0,<br/>decision_function_shape='ovr', degree=3, gamma='auto_deprecated',<br/>kernel='rbf', max_iter=-1, probability=False, random_state=None,<br/>abrinking=True, tol=0.001, verbose=False)</pre>                                                               |

### Figure 25: Training SVM Model

|          | Predictio                                                                                                    | ons and                        | Evalu              | ation                |                      |  |  |  |  |  |  |
|----------|----------------------------------------------------------------------------------------------------|--------------------------------|--------------------|----------------------|----------------------|--|--|--|--|--|--|
| In [45]: | <pre>predictions_svm = model_svm.predict(x_test)</pre>                                                                                           |                                |                    |                      |                      |  |  |  |  |  |  |
| In [46]: | acc_svm = accuracy_score(y_true=y_test, y_pred= predictions_svm)<br>print("Overall accuracy of SVM model using test-set is : %f" %(acc_svm*100)) |                                |                    |                      |                      |  |  |  |  |  |  |
|          | Overall accuracy of SVM model using test-set is : 84.790528                                                                                      |                                |                    |                      |                      |  |  |  |  |  |  |
| In [48]: | print (classif                                                                                                    | ication_repo                   | rt(y_test          | ,predictio           | ns_svm))             |  |  |  |  |  |  |
|          |                                                                                                    | precision                      | recall             | f1-score             | support              |  |  |  |  |  |  |
|          | 0<br>1                                                                                                    | 0.85                           | 1.00<br>0.00       | 0.92<br>0.00         | 931<br>167           |  |  |  |  |  |  |
|          | accuracy<br>macro avg<br>weighted avg                                                                                                    | 0.42                           | 0.50<br>0.85       | 0.85<br>0.46<br>0.78 | 1098<br>1098<br>1098 |  |  |  |  |  |  |
| In [48]: | print (confusi                                                                                                    | lon_matrix(y_                  | test, pred         | lictions_sv          | n) )                 |  |  |  |  |  |  |
|          | [[931 0]<br>[167 0]]                                                                                                    |                                |                    |                      |                      |  |  |  |  |  |  |
| In [49]: | filename='moo<br>pickle.dump(m                                                                                                    | del/svm_model<br>nodel_svm,ope | .sav'<br>n(filenam | ue, 'wb'))           |                      |  |  |  |  |  |  |

Figure 26: Evaluation of SVM

#### Comparation

ANN

RF

svм

![](_page_18_Figure_1.jpeg)

Figure 27: Comparison of ANN, RF and SVM